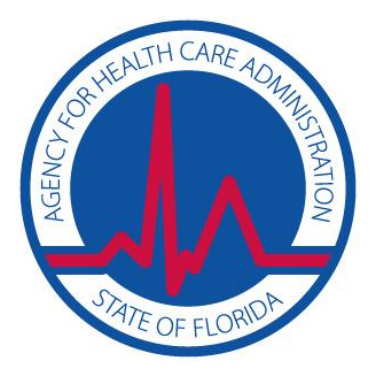

Agency for Health Care Administration

# FHURS Online AHCA Portal Registration 2017-1

## AHCA User Registration Guide: Access to FHURS Online through the AHCA SSO Web Portal

Updated June 5, 2017

### **Contents**

| Portal Registration Overview        | 3  |
|-------------------------------------|----|
| Provider New User Registration      | 4  |
| Add Provider                        | 7  |
| Print User Registration Agreement   | 8  |
| Add Additional Facilities           | 9  |
| Reprint User Registration Agreement | 10 |
| Manage Your Account                 | 11 |

#### **Portal Registration Overview**

The Florida Hospital Uniform Reporting System (FHURS) online website is maintained by the Agency for Health Care Administration (AHCA) and available through the AHCA web portal (Portal). If you are not enrolled on the Portal, you will need to create a Portal account before requesting access to FHURS Online and submitting a user agreement. The user agreement for new accounts must be received and approved by Agency staff before accessing the site.

The link to the Portal is: <u>https://apps.ahca.myflorida.com/SingleSignOnPortal</u>. Once access is granted users may submit FHURS reports and all documents required to be submitted with the annual FHURS filing.

#### **Provider New User Registration**

Select <u>New User Registration</u> from the Portal Login page (<u>https://apps.ahca.myflorida.com/SingleSignOnPortal</u>). If you have an existing account please skip to page 6 to request access as an Agency for Health Care Administration provider.

| AHCA Portal - Log  | in                                                                                                    |
|--------------------|----------------------------------------------------------------------------------------------------|
| Thi<br>Age<br>info | s Portal Login page will allow an authorized user access to external systems maintained by the<br>ency for Health Care Administration (AHCA) for the purpose of viewing and maintaining<br>ormation. |
|                    | AHCA Portal Login                                                                                                    |
|                    | User ID:<br>Password:                                                                                                    |
|                    | Log In                                                                                                    |
|                    | Forgot Your Password ?<br>Reset Password Instructions                                                                                                    |
|                    | New User Registration                                                                                                    |

After reading the authorization statement check the confirmation box and select **continue**.

| AHCA Portal - Authorization                                                                                                    |
|----------------------------------------------------------------------------------------------------|
| Welcome to the Agency for Health Care Administration's Portal. To continue with your request please read the Authorization statement below. Mark the check box to agree and select "Continue".                                                                                                    |
| Authorization: I understand by accessing this site I am consenting and agreeing to follow the Agency for Health Care Administration's policies regarding acceptable use, protection of information resources and confidential health care information. I understand by submitting information I affirm the information is true, correct, and can be relied upon pursuant to Florida Statute. |
| I understand and agree with the Authorization statement.                                                                                                    |
| Continue                                                                                                    |

Enter all required information as indicated by the red asterisk (\*) and select '**Register**' to continue.

#### **IMPORTANT – Please note the following items:**

- Each user must create their individual account. There is NO LIMIT on the number of users per hospital.
  - User names and passwords **CANNOT** be shared with other users.
- Important notifications communication about your submission will be sent to the email address on file with the Portal. **Please ensure you enter a valid email address**.

| AHCA Portal - Acc                                  | ount Registration                                                                                                    |
|----------------------------------------------------|----------------------------------------------------------------------------------------------------|
| User Information                                   |                                                                                                    |
| * First Name:                                      | * Last Name:                                                                                                    |
| Position Title:                                    | * Telephone Number: ()                                                                                                    |
| * Email Address:                                   |                                                                                                    |
| * Verify Email Address:                            |                                                                                                    |
| Employer's Company<br>Name:                        |                                                                                                    |
| Address Information                                |                                                                                                    |
| * Address Line1:                                   | Address Line2:                                                                                                    |
| * City:                                            | * State: Select A State 💙 * Zip:                                                                                                    |
| Security Information                               |                                                                                                    |
| You must register a Us<br>responsible for all info | er Name and create a Password. You will need to use these each time you access the Portal. As the account owner, you are<br>mation accessed. |
| * User Name:                                       |                                                                                                    |
| * Password:                                        | (The password must be at least 7 characters and must contain at least one special character e.g., @,#)                                       |
| * Enter Password Again:                            |                                                                                                    |
| * Security Question:                               | Select a question 🗸 🗸                                                                                                    |
| * Security Answer:                                 |                                                                                                    |
| Verification: For prot<br>case and spacing.        | ection against spam, please type the letters, numbers and punctuation as seen in the box below. Please be sure to use proper                 |
|                                                    | Type the text   Privacy & Terms     Register     Return to Login                                                                             |

Once your user account is successfully created, select '**Return to Login'** to request access to the FHURS Online submission website.

| AHCA Port | al - Account Registration          |  |
|-----------|------------------------------------|--|
| (         | User Account created successfully. |  |
|           | Return to Login                    |  |

Enter the User ID and Password created in the previous steps. Select 'Log In'.

| This Po<br>Agency<br>inform | rtal Login page will allow an authorized user access to external systems maintained by the<br>for Health Care Administration (AHCA) for the purpose of viewing and maintaining<br>ition. |
|-----------------------------|----------------------------------------------------------------------------------------------------|
|                             | AHCA Portal Login                                                                                                    |
|                             | User ID: Password:                                                                                                    |
|                             | Log In<br>Forgot Your Password ?                                                                                                    |
|                             | Reset Password Instructions<br>New User Registration                                                                                                    |

From the drop down list select 'Florida Hospital Uniform Reporting System'. Select 'Request Program Access' to continue.

| HOME | ABOUT US                                                                                                    | MEDICAID                                                                                                    | LICENSURE & REGULATION    | FIND A FACILITY               | REPORT FRAUD                    |
|------|----------------------------------------------------------------------------------------------------|----------------------------------------------------------------------------------------------------|---------------------------|-------------------------------|---------------------------------|
| A    | HCA Portal - Po                                                                                                    | rtal Landing                                                                                                    |                           | Us<br>Email: ryan.fitch@ahca. | er ID: Spidey1<br>myflorida.com |
| Re   | quest Program Acce                                                                                                    | 55                                                                                                    |                           |                               |                                 |
|      | Choose from the list of pr                                                                                                    | ograms below and select                                                                                                | "Request Program Access". |                               |                                 |
| Ma   | Vocational Rehabili<br>Department of Elde<br>Department of Juve<br>Florida Medicaid<br>Department of Child<br>Florida Hospital Unifor<br>Florida Hospital Unifor<br>Florida Hospital Unifor<br>Home Health Agency<br>Home Health Agency<br>Home Health Quart<br>Low Income Pool<br>Low Income Pool S<br>Online Licensure<br>External Sharepoint | r Affairs<br>inile Justice<br>dren and Families<br>m Reporting System<br>form Reporting System<br>erly Report<br>ystem | n Logout                  |                               |                                 |

#### Add Provider

Hospitals are the only provider type required to submit FHURS data so the provider type will default to Hospital. To choose a hospital, **start typing the 'Hospital Name'** as it appears on your license in the section titled Provider/Facility Name. Select your hospital from the list when it appears. **Select 'Add Provider'**.

\*Note the license number is displayed at the end of the name for identification.

| FHURS Program - R            | equest for Program                                                                                                    | n Access                  |                           |                                     |
|------------------------------|----------------------------------------------------------------------------------------------------|---------------------------|---------------------------|-------------------------------------|
|                              | (), <b></b> , <b></b> _, <b></b> , <b></b> , <b></b> , <b></b> , <b></b> _, <b></b> _, <b></b> _, <b></b> , <b></b> _, <b></b> , <b></b> _, <b></b> , <b></b> _, <b></b> , <b></b> , <b></b> _, <b></b> , <b></b> _, <b></b> , <b></b> , <b></b> _, <b></b> , <b></b> , <b></b> _, <b></b> _, <b></b> , <b></b> _, <b></b> , <b></b> , <b>_</b> |                           |                           |                                     |
| Select Provider/Facilities f | for which you are autho                                                                                                    | rized to submit license   | applications              |                                     |
| Start typing the name        | of a Provider/Facility a                                                                                                    | nd select it from the lis | t below when it appears.  |                                     |
| Provider/Facility Type:      | HOSPITAL                                                                                                    | ~                         |                           |                                     |
| Provider/Facility Name:      |                                                                                                    |                           |                           |                                     |
|                              |                                                                                                    |                           |                           | •                                   |
|                              |                                                                                                    |                           | Add Provider/Facility     | Return to Previous Page             |
|                              |                                                                                                    |                           |                           |                                     |
|                              |                                                                                                    |                           |                           |                                     |
|                              |                                                                                                    |                           |                           |                                     |
|                              |                                                                                                    |                           |                           |                                     |
|                              |                                                                                                    |                           |                           |                                     |
|                              |                                                                                                    |                           | If you have any questions | or issues please <u>contact us.</u> |

Review the requested Provider information to ensure you have selected the correct hospital. If correct, select "**Submit Request and Generate User Agreement**". If not, click 'Delete' and enter the appropriate "Provider Name".

| FHURS Program - Request for Prog                | ram Access                             |                       |                         |                |
|-------------------------------------------------|----------------------------------------|-----------------------|-------------------------|----------------|
| Select Provider/Facilities for which you are au | thorized to submit license application | ons                   |                         |                |
| Start typing the name of a Provider/Facili      | ty and select it from the list below w | vhen it appears.      |                         |                |
| Provider/Facility Type: HOSPITAL                | ~                                      |                       |                         |                |
| Provider/Facility Name:                         |                                        |                       |                         |                |
|                                                 |                                        |                       |                         |                |
|                                                 |                                        | Add Provider/Facility | Return to Previous Page |                |
|                                                 |                                        |                       |                         |                |
| Requested Provider/Facility List:               |                                        |                       |                         |                |
| Requested Provider/Fac                          | ility List:                            |                       |                         |                |
| -                                               | Facility Name                          |                       | City                    | License Number |
|                                                 | Delete FLORIDA HOSPITAL TAMPA          |                       | TAMPA                   | 4035           |
|                                                 |                                        | Generate AHCA Regist  | ration Agreement(PDF)   |                |
|                                                 |                                        |                       | •                       |                |

#### Print User Registration Agreement

The User Registration Agreement will display in a viewing window. To open a printable copy of the agreement, please select the link in the upper right corner. Please print and sign the user registration agreement. Once you have printed the user registration agreement, select 'Return to Portal Landing' in the upper left corner.

|                                                                             |                                                           |                                                                                      |                                                       | Em                    | ail: ryan.fitch@ah        | User ID: Spidey1<br>ca.myflorida.com |
|-----------------------------------------------------------------------------|-----------------------------------------------------------|--------------------------------------------------------------------------------------|-------------------------------------------------------|-----------------------|---------------------------|--------------------------------------|
| Return to Portal                                                            | Landing                                                   |                                                                                      | То с                                                  | pen a printable co    | py of the User Agree      | ment, click <u>here</u> .            |
|                                                                             |                                                           | ] of 1 ▷ ▷ 🛛 💠                                                                       | 100% 🗸                                                | ₽• 🐵                  |                           |                                      |
|                                                                             | Flor                                                      | ida Hospita<br>Reporting S<br>(FHUR<br>er Registration                               | l Uniforn<br>System<br>S)<br>Agreement                | 1                     |                           | I                                    |
| Mail To:<br>Agency for Health (<br>2727 Mahan Drive,<br>Tallahassee, FL 323 | Care Administration<br>Mail Stop #61<br>08                | Scan and E-Mail T<br>AHCARegistration@<br>Subject Line: Florid<br>System User Agreen | o:<br>@ahca.myflorida.c<br>a Hospital Uniforn<br>nent | om<br>n Reporting     | Fax to:<br>(850) 413-0007 |                                      |
| Name:                                                                       | PETER PARKER                                              |                                                                                      | User ID                                               | Spidev1               |                           |                                      |
| Address:                                                                    | 123 AVENGERS TOWER                                        | R. NEW YORK. NY                                                                      | 32307                                                 | , opidey i            |                           |                                      |
| Phone Number:                                                               | (850) 412-3797                                            |                                                                                      | E-Mail address                                        | ryan.fitch@ahca.m     | yflorida.com              |                                      |
| If the individual listed<br>(850)412-4549.<br>Provider Name:<br>Address:    | d below is not the current a                              | dministrator, please co                                                              | ontact the Hospita                                    | l and Outpatient Uni  | t at                      |                                      |
| Phone Number:                                                               |                                                           |                                                                                      | Fax Number:                                           |                       |                           |                                      |
| Administrator:                                                              |                                                           |                                                                                      | Provider Type:                                        | HOSPITAL              |                           |                                      |
| Field Office: 06                                                            | License Number:                                           |                                                                                      | File Number:                                          |                       |                           |                                      |
| Each person with acc<br>• Do not disclose                                   | ess to this web site must at<br>se or lend your USER ID A | oide by the following:<br>ND/OR PASSWORD                                             | ) to anyone. They                                     | are for your use only | and will serve as         |                                      |

You must mail, email, or fax the agreement to the Agency for approval. Your request for access to FHURS Online website will be in **Pending status until staff receives and processes your user registration agreement**.

**IMPORTANT – Please note that an <u>email</u> will be sent to the address on file once your request for access has been approved.** 

| FHURS Program - Tasks                                                                                                    |                                                              |         | Us<br>Email: ryan.fitch@ahca. |
|----------------------------------------------------------------------------------------------------|--------------------------------------------------------------|---------|-------------------------------|
| Select Your Desired Task Below                                                                                                    |                                                              |         |                               |
| Add Additional Facilities                                                                                                    |                                                              |         |                               |
|                                                                                                    |                                                              |         |                               |
| List of Providers                                                                                                    |                                                              |         |                               |
| If you need to reprint a user agreement, select the checkbox next to the appropriate provider(s), and s<br>If you select Reprint Registration Agreement without identifying a specific provider below, all agreement<br>Reprint Registration Agreement | elect Reprint Registration Agreement.<br>ts will be printed. |         |                               |
| Provider Name                                                                                                    | City                                                         | Status  | License Number                |
|                                                                                                    | ТАМРА                                                        | Pending | 1005                          |
| □ FLORIDA HOSPITAL TAMPA                                                                                                    |                                                              | ronding | 4035                          |
| FLORIDA HOSPITAL TAMPA     BROOKS REHABILITATION HOSPITAL                                                                                                    | JACKSONVILLE                                                 | Pending | 4035                          |

#### **Add Additional Facilities**

To add an additional facility after your initial registration please log in at <u>https://apps.ahca.myflorida.com/SingleSignOnPortal</u>.

Select Florida Hospital Uniform Reporting System link.

| AHCA Portal - Portal Landing                                                                                                    |
|----------------------------------------------------------------------------------------------------|
|                                                                                                    |
| Program Access                                                                                                    |
| Select the appropriate link below to be directed to the Program's access page.                                                     |
| Florida Hospital Uniform Reporting System - Florida Hospital Uniform Reporting System<br>Florida Hospital Uniform Reporting System |
| Request Program Access                                                                                                    |
| Choose from the list of programs below and select "Request Program Access".                                                        |
| Select Program V Request Program Access                                                                                            |
|                                                                                                    |
| Manage Account                                                                                                    |
| Edit User Information                                                                                                    |
| Change Password                                                                                                    |
| Update Security Question and Answer                                                                                                |
|                                                                                                    |
|                                                                                                    |
| Logout                                                                                                    |

This will bring you to the FHURS Program – Tasks – Access page.

| FHURS Program - Tasks                                                                                                    |                                              |         | Us<br>Email: ryan.fitch@ahca. |
|----------------------------------------------------------------------------------------------------|----------------------------------------------|---------|-------------------------------|
| Select Your Desired Task Below Add Additional Facilities                                                                                                    |                                              |         |                               |
| List of Providers If you need to reprint a user agreement, select the checkbox next to the appropriate provider(s), and select R If you select Reprint Registration Agreement without identifying a specific provider below, all agreements will I Reprint Registration Agreement | eprint Registration Agreement.<br>e printed. |         |                               |
| Provider Name                                                                                                    | City                                         | Status  | License Number                |
| □ FLORIDA HOSPITAL TAMPA                                                                                                    | TAMPA                                        | Pending | 4035                          |
| BROOKS REHABILITATION HOSPITAL                                                                                                    | JACKSONVILLE                                 | Pending | 4443                          |
| Re                                                                                                    | urn to Portal Landing                        |         |                               |

Select Add Additional Facilities and follow the 'Add Provider' instructions in this document.

#### **Reprint User Registration Agreement**

To reprint your user registration agreement after your initial registration please log in at <a href="https://apps.ahca.myflorida.com/SingleSignOnPortal">https://apps.ahca.myflorida.com/SingleSignOnPortal</a>.

Select Florida Hospital Uniform Reporting System link.

| AHCA Portal - Portal Landing                                                                                                    |
|----------------------------------------------------------------------------------------------------|
|                                                                                                    |
| Program Access                                                                                                    |
| Select the appropriate link below to be directed to the Program's access page.                                                     |
| Florida Hospital Uniform Reporting System - Florida Hospital Uniform Reporting System<br>Florida Hospital Uniform Reporting System |
| Request Program Access                                                                                                    |
| Choose from the list of programs below and select "Request Program Access".                                                        |
| Select Program V Request Program Access                                                                                            |
|                                                                                                    |
| Manage Account                                                                                                    |
| Edit User Information                                                                                                    |
| Change Password                                                                                                    |
| Update Security Question and Answer                                                                                                |
|                                                                                                    |
|                                                                                                    |
| Logout                                                                                                    |

This will bring you to the FHURS Program – Tasks – Access page.

| FHURS Program - Tasks                                                                                                    |                                                                 |         | Us<br>Email: ryan.fitch@ahca. |
|----------------------------------------------------------------------------------------------------|-----------------------------------------------------------------|---------|-------------------------------|
| Select Your Desired Task Below                                                                                                    |                                                                 |         |                               |
| Add Additional Facilities                                                                                                    |                                                                 |         |                               |
|                                                                                                    |                                                                 |         |                               |
| List of Providers If you need to reprint a user agreement, select the checkbox next to the appropriate provider(s), and sel If you select Reprint Registration Agreement without identifying a specific provider below, all agreements Reprint Registration Agreement Provider Name | ect Reprint Registration Agreement.<br>will be printed.<br>City | Status  | License Number                |
| FLORIDA HOSPITAL TAMPA                                                                                                    | ТАМРА                                                           | Pending | 4035                          |
| BROOKS REHABILITATION HOSPITAL                                                                                                    | JACKSONVILLE                                                    | Pending | 4443                          |
|                                                                                                    | Return to Portal Landing                                        |         |                               |

Check the boxes for the agreements you wish to reprint and then select '**Reprint Registration Agreement'** and follow the 'Print User Registration Agreement' instructions in this document.

#### Manage Your Account

From the Portal Landing you may complete the following:

- Edit your user information (i.e. email address, phone number)
  - It is very important that you maintain an up to date email address so that you will be able to reset your password if necessary and receive important notifications about background screening changes
- Change your password, and
- Update your security question and password
  - Successfully answering your security question will be necessary if you ever need to reset your password

| AHCA Portal - Portal Landing                                                                                                    |  |  |  |  |
|----------------------------------------------------------------------------------------------------|--|--|--|--|
|                                                                                                    |  |  |  |  |
| Program Access                                                                                                    |  |  |  |  |
| Select the appropriate link below to be directed to the Program's access page.                                                     |  |  |  |  |
| Florida Hospital Uniform Reporting System - Florida Hospital Uniform Reporting System<br>Florida Hospital Uniform Reporting System |  |  |  |  |
| Request Program Access                                                                                                    |  |  |  |  |
| Choose from the list of programs below and select "Request Program Access".                                                        |  |  |  |  |
| Select Program V Request Program Access                                                                                            |  |  |  |  |
| Manage Account         Edit User Information         Change Password         Update Security Question and Answer                   |  |  |  |  |
| Logout                                                                                                    |  |  |  |  |